## First steps

## Assign ticket

Assign a ticket to a staff agent or an inbox if you can not answer the ticket yourself.

To do so, open <u>www.servicecamp.com</u> and sign in.

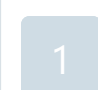

Click on a ticket in one of the inboxes.

If you want to assign the ticket to a staff agent, click "Assigned To" in the ticket information and select a staff agent.

|  | Priority    | Medium             | $\sim$ |
|--|-------------|--------------------|--------|
|  |             |                    |        |
|  | Assigned to | Jane Smith         | ~      |
|  |             | Unassigned         |        |
|  | Торіс       | Assigned to me     |        |
|  |             | Paul Goodman       |        |
|  |             | Jane Smith         |        |
|  | Show all    | ticket information | ~      |
|  |             |                    |        |

If you want to assign a ticket to an inbox, click "Queue" at the right of the ticket information and select an inbox.

| Queue | Support     | $\sim$ |
|-------|-------------|--------|
|       | Development |        |
| Topic | IT          |        |
|       | Marketing 📐 |        |
|       | Support     |        |

Activate the "Watch ticket" function \star, to get notified by email if changes are made to a ticket, even if you don't work on it.